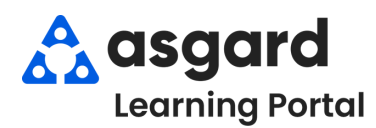

Step 1: From the Locations drop-down menu, select Locations.

| File Site | Facilities To  | ols Help     |                 |                                  |                  |   |
|-----------|----------------|--------------|-----------------|----------------------------------|------------------|---|
| Directory | ocations 👻 Wor | k Orders 👻 🖡 | M • Inspections | <ul> <li>Supply Chain</li> </ul> | Cleans + Project | - |
| Welcon    | Locations      |              |                 |                                  |                  |   |
|           | Reservations   |              | +               |                                  |                  |   |
|           |                |              |                 |                                  |                  |   |

**Step 2:** Click on the **+** sign next to a main location to expand and display the sublocations within that area.

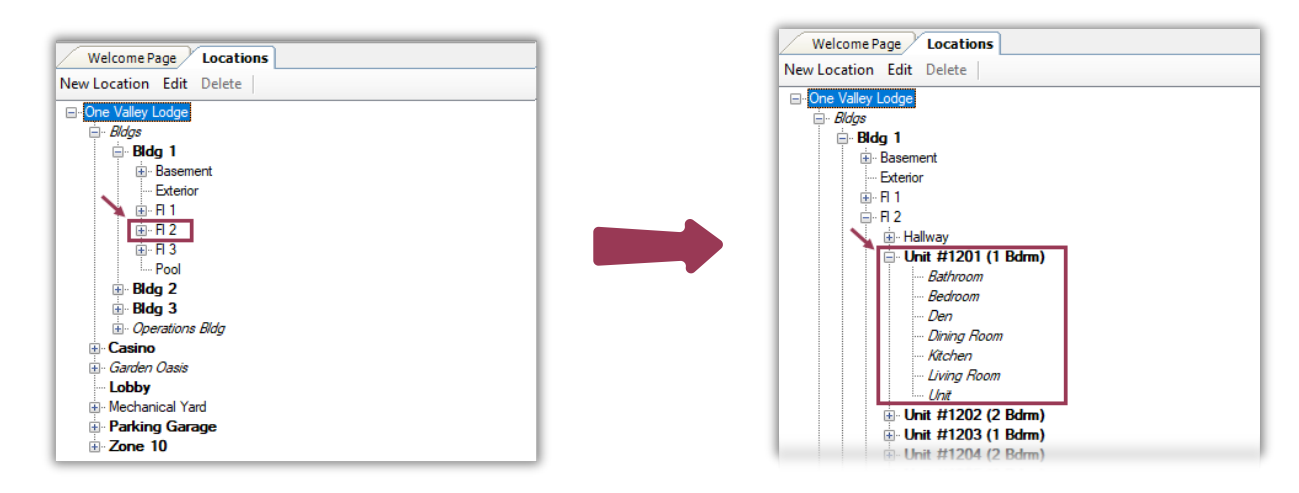

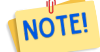

Locations displayed in *italicized* are hidden and cannot be assigned to a work order.

Once a location is selected, any pending or incomplete Work Orders, PMs and Inspections, will be displayed at the bottom of the screen.

| ew Location Edit Delete                                                                                                    | View Asset     |                                                                                                    |                          |            |              |                   | Clos    |  |
|----------------------------------------------------------------------------------------------------|----------------|----------------------------------------------------------------------------------------------------|--------------------------|------------|--------------|-------------------|---------|--|
| ⊡ One Valley Lodge                                                                                                    | ID             | Name                                                                                                    |                          | △ Quantity | Cost         | Placed In Service |         |  |
| Bldg 1<br>Bdg 1<br>Basement<br>Exterior<br>B I 1<br>B Hallway<br>B Hallway<br>B Hotom<br>B Bathroom<br>- Den<br>- Dining Room<br>- Kichen | Th             | <ul> <li>The work order information is organized into the following columns:</li> <li>ID Number</li> <li>Expected to Start At - Day of the Week, Date, and Time</li> <li>Request or Work Order Name</li> </ul> |                          |            |              |                   |         |  |
|                                                                                                    |                | • Priority                                                                                                    | andura, mopeetion,       |            |              | J                 |         |  |
| Pool                                                                                                    |                |                                                                                                    |                          |            |              |                   |         |  |
| ⊞∘Bidg 2<br>⊡ Bidg 3                                                                                                    |                | 0 Assets                                                                                                    |                          |            |              | \$0               |         |  |
| Operations Bldg                                                                                                    | View Pending V | View Pending Work Order                                                                                                    |                          |            |              |                   | Reports |  |
|                                                                                                    | ID             | Start At                                                                                                    | Request                  |            | Туре         | Priority          |         |  |
| ⊕. Garden Oasis                                                                                                    |                |                                                                                                    |                          |            |              |                   |         |  |
|                                                                                                    | 73760          | Sun 11/17 0:00                                                                                                    | A/C Filter Change PM-MTH |            | Equipment PM | Medium            |         |  |
|                                                                                                    | 74037          | Mon 12/2 0:00                                                                                                    | A/C Filter Change PM-QTR |            | Equipment PM | Medium            |         |  |
|                                                                                                    |                |                                                                                                    |                          |            | 1            |                   |         |  |

Step 3: To view a work order, double-click, or highlight it and click the View Pending Work Order button.

| View Dendi                                                        | ing Work Order                                                                                                    |                                                                                                    |                                                                                                    |        |
|-------------------------------------------------------------------|----------------------------------------------------------------------------------------------------|----------------------------------------------------------------------------------------------------|----------------------------------------------------------------------------------------------------|--------|
| -                                                                 |                                                                                                    | 1-                                                                                                    | [                                                                                                    |        |
| )                                                                 | Start At                                                                                                    | Request                                                                                                    | Туре                                                                                                    | Δ      |
| 6087                                                              | Tue 12/12 0:00                                                                                                    | Carpet Care Wall-To-Wall Extraction PM-ANN                                                                                                    | Carpet Cleaning                                                                                                    |        |
| 4221                                                              | Thu 12/12 0:00                                                                                                    | Carpet Care Wall-To-Wall Extraction PM-ANN                                                                                                    | Carpet Cleaning                                                                                                    |        |
| 3529                                                              | Fri 10/25 12:31                                                                                                    | Deliver Bath Towel (Exchange)                                                                                                    | Delivery                                                                                                    |        |
| <b>D</b> 1                                                        | f any chang                                                                                                    | ges are made to the work                                                                                                    | order, remember to <b>Save/Close</b> before co                                                                                                    | ontinu |
| Velcom                                                            |                                                                                                    | ges are made to the work                                                                                                    | order, remember to <b>Save/Close</b> before co                                                                                                    | ontinu |
| Welcom                                                            | f any chang<br>he Page Locations<br>Complete Cancel   Re                                                                                           | ges are made to the work<br>[66087]Carpet Care Wall-To-Wall Extraction PH-<br>ports - OK                                                           | ann*<br>Tabbed View   Save / Close before co                                                                                                    | ontinu |
| Welcom<br>spend C<br>Request:                                     | f any chang<br>The Page Locations<br>Complete Cancel Re<br>: Carpet Care Wall-To-W                                                                 | ges are made to the work<br>[66087]Carpet Care Wall-To-Wall Extraction PM-<br>ports - OK<br>all Extraction PM-ANN                                  | a order, remember to <b>Save/Close</b> before co                                                                                                    | ontinu |
| Welcom<br>spend C<br>Request:<br>Location:                        | f any chang<br>the Page Locations<br>complete Cancel Re<br>: Carpet Care Wall-To-W<br>Unit #1201 (1 Bdm)                                           | ges are made to the work<br>[66087]Carpet Care Wall-To-Wall Extraction PM-<br>ports - OK<br>all Extraction PM-ANN                                  | ann*<br>Tabbed View Save Save/Close Defore co<br>Status: Incomplete<br>Fromerted Status: Incomplete<br>Fromerted Status: Incomplete                                                                                          |        |
| Welcom<br>spend C<br>Request:<br>Location:<br>sported By:         | f any chang<br>the Page Locations<br>Complete Cancel Re<br>: Carpet Care Wall-To-W<br>Unit #1201 (1 Bdm)<br>: Staff                                | Ges are made to the work<br>[66087] Carpet Care Wall-To-Wall Extraction PM-<br>ports - OK<br>all Extraction PM-ANN<br>Reported By Guest: Staff Nar | ann*<br>Tabbed View Save Save/Close before co<br>Save Save/Close Prin<br>Status: incomplete<br>Expected Statt: 12/12/2023 12:00 A<br>Dire Br: 12/10/2024 12:1                                                                |        |
| Welcom<br>spend C<br>Request:<br>Location:<br>sported By:<br>Type | f any chang<br>the Page Locations<br>Complete Cancel Re<br>: Carpet Care Wall-To-W<br>Unit #1201 (1 Bdrm)<br>: Staff ~<br>: Carpet Cleaning (House | Ges are made to the work [66087]Carpet Care Wall-To-Wall Extraction PH- ports - OK all Extraction PM-ANN Reported By Guest:                        | ann*<br>Tabbed View Save Save/Close before co<br>Save Save/Close Prin<br>Save Save/Close Prin<br>Status: Incomplete<br>Expected Statt: 12/12/2023 12:07<br>Due By: 212/10/2024 12:0<br>Council on Due Due Council 2023 12:07 |        |

**Step 4:** To view pending and completed PMs and Inspections and all completed work orders for a specific location, click the **Reports** drop-down menu and select **Work Orders by Location**.

| D     | Start At        | Request                               | Туре 🛆          | Priority Work Orders by Location |
|-------|-----------------|---------------------------------------|-----------------|----------------------------------|
| 66087 | Tue 12/12 0:00  | Carpet Care Wall-To-Wall Extraction P | Carpet Cleaning | Medium                           |
| 74221 | Thu 12/12 0:00  | Carpet Care Wall-To-Wall Extraction P | Carpet Cleaning | Medium                           |
| 73529 | Fri 10/25 12:31 | Deliver Bath Towel (Exchange)         | Delivery        | Medium                           |

When the Preview window opens, adjust the dates under *Parameters* to capture the timeframe of the work for the desired location and click **Submit**.

| Parameter  | 'S                 | џ х          |
|------------|--------------------|--------------|
| From Date: | 1/1/2024 12:00 AM  | •            |
| To Date:   | 3/31/2024 12:00 AM | •            |
|            |                    |              |
|            |                    | Reset Submit |

**Step 5:** The Preview screen will display the **Work Orders by Location** report. Several options for distributing this information, including printing or exporting in various formats, are available.

| Preview                      |                     |       |                 |            |                                             | _ <b>8</b> x |
|------------------------------|---------------------|-------|-----------------|------------|---------------------------------------------|--------------|
| File View Background         |                     |       |                 |            |                                             | -            |
| 11 8 1 🛏 11 🗗 🖶 🗟 🖸 - 🕊 🍳 🔍  | 100% <b>-</b> 🔍 ┥ ┥ | ► ►   | ) • 🖻   🗗 • 🖻 • | 8 -        |                                             |              |
| Parameters                   | # ×                 |       |                 |            |                                             |              |
| From Date: 1/1/2024 12:00 AM | •                   |       |                 |            | Work Orders by Location                     |              |
| To Date: 3/31/2024 12:00 AM  | •                   |       |                 |            | For One Valley Lodge                        |              |
|                              |                     |       |                 |            | For Unit #1201 (1 Bdrm)                     |              |
| F                            | eset Submit         |       |                 | From 1/    | 1/2024 12:00:00 AM to 3/31/2024 12:00:00 AM |              |
|                              |                     | ID    | Start At        | Status     | Request                                     |              |
|                              |                     | 67849 | 2/17/2024       | Complete   | A/C Filter Change PM-MTH                    |              |
|                              |                     | 66829 | 1/8/2024        | Incomplete | Deep Clean PM-ANN                           |              |
|                              |                     | 66531 | 1/1/2024        | Complete   | Unit PM-ANN                                 |              |